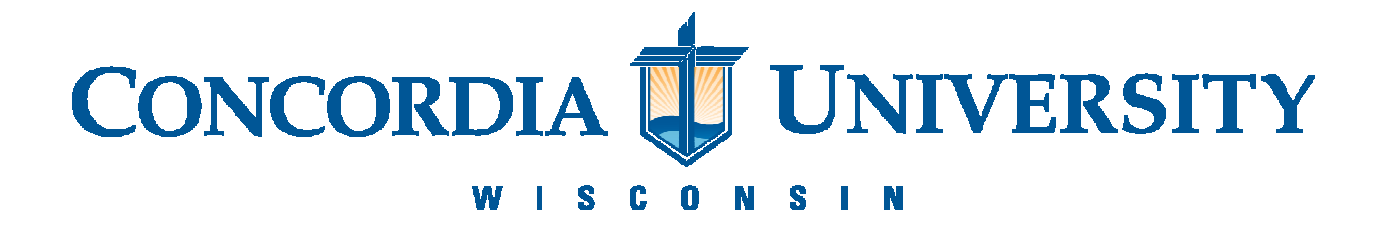

## **Upload and Print in Webprint (Papercut)**

 Navigate to the Web Print login page at: <u>http://cuwprint01.cuw.edu:9191/user</u> and enter your Username (F00 Number) and password. Select Login.

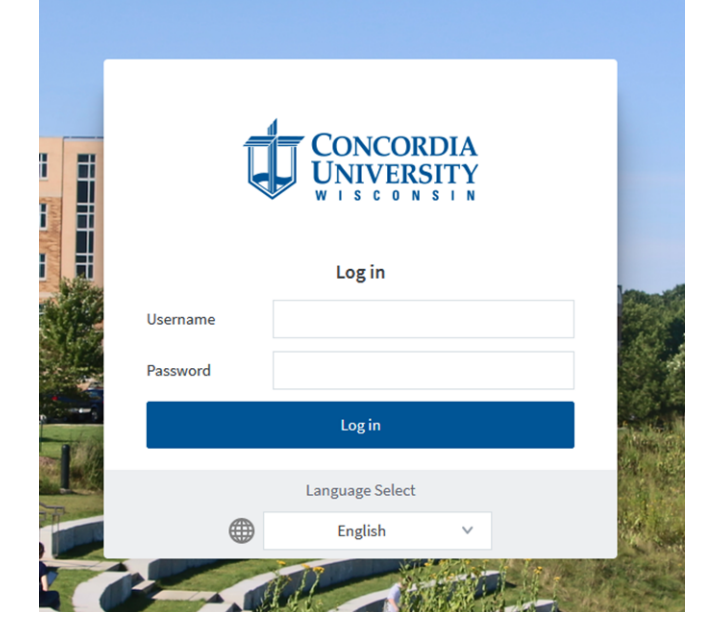

2. Select *Web Print* on the left side of the new page.

| ₩ Summary            | Summary                        |   |            |   |
|----------------------|--------------------------------|---|------------|---|
| ③ Rates              |                                |   |            |   |
| 🕅 Redeem Card        | BALANCE<br>See shared accounts | ٢ | PRINT JOBS | ē |
| Transaction History  |                                |   | 453        |   |
| Recent Print Jobs    | Environmental Impact           |   |            |   |
| Jobs Pending Release |                                |   |            |   |
| 🛱 Web Print          | 12.0% of a tree                |   |            |   |
|                      | 12.7 kg of CO2                 |   |            |   |

3. Select Submit a Job.

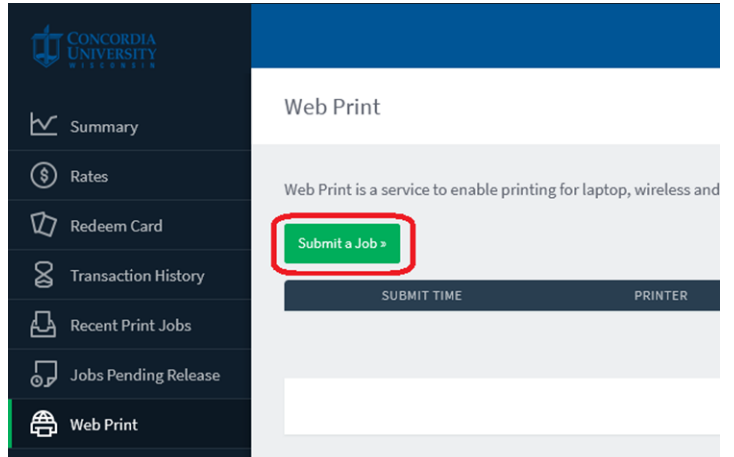

 Select your desired formatting for the print job. This will influence whether the page is printed in black and white (BW) or color, as well as single-sided or double-sided (DS). To continue, select *Print Options and Account Selection*.

| Web Print                          |                     | 1. Printer 2. Options 3. Upload          |
|------------------------------------|---------------------|------------------------------------------|
| Select a printer:                  |                     |                                          |
| PRINTER NAME +                     | LOCATION/DEPARTMENT |                                          |
| cumprint02/FIND-ME-BW-DS (virtual) |                     |                                          |
| cuwprint02\FIND-ME-COLOR (virtual) |                     |                                          |
|                                    |                     |                                          |
| « Back to Active Jobs              |                     | 2. Print Options and Account Selection » |

5. Enter the number of copies you would like to print and select *Upload Documents.* 

| Copies |  |                       |
|--------|--|-----------------------|
| 1      |  |                       |
|        |  |                       |
|        |  |                       |
|        |  |                       |
|        |  | 3. Upload Documents » |

6. Select *Upload from Computer* to search for the documents you want to print or drag and drop the files into the dotted section of the page. To continue, select *Upload and Complete*.

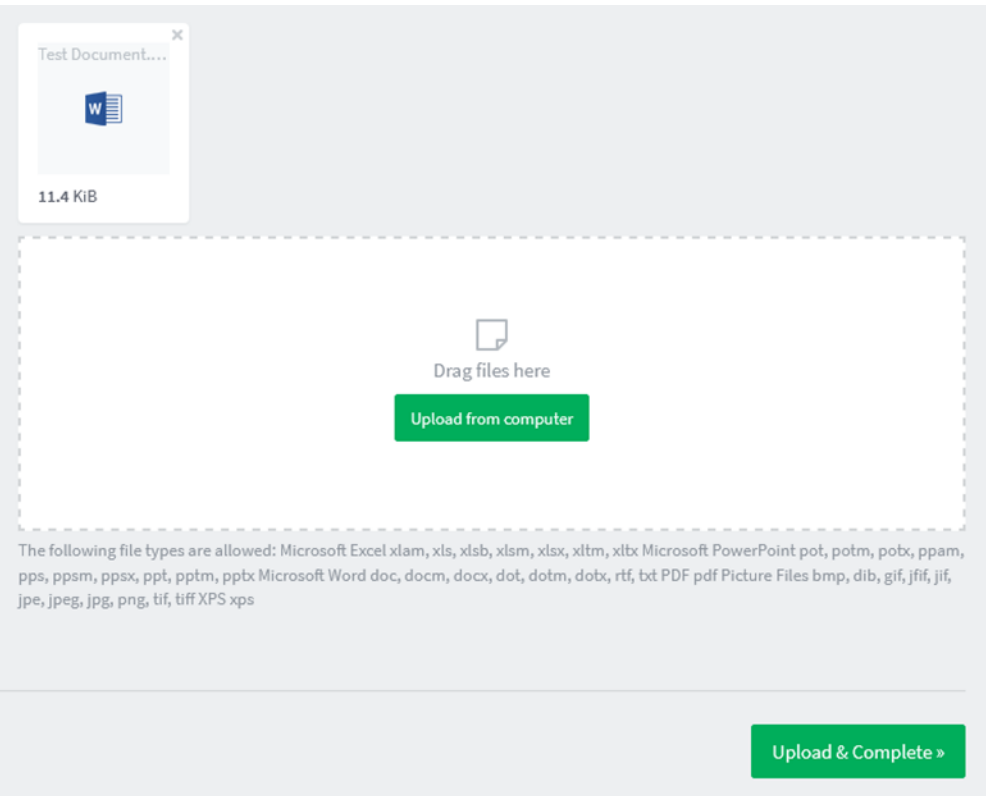

7. You will see the status of your document on the next page. After a few moments, the status should change to *held in a queue*. If there is a lot of traffic it may take a few minutes.

| Your document was successfully submitted. See the table below to track its status.                                                                                                    |               |                       |                    |       |        |                 |
|----------------------------------------------------------------------------------------------------|---------------|-----------------------|--------------------|-------|--------|-----------------|
| Web Print                                                                                                    |               |                       |                    |       |        |                 |
| Web Print is a service to enable printing for laptop, wireless and unauthenticated users without the need to install print drivers. To upload a document for printing, click Submit a Job below. |               |                       |                    |       |        |                 |
| SUBMIT                                                                                                    | IME           | PRINTER               | DOCUMENT NAME      | PAGES | COST   | STATUS          |
| Jul 21, 2                                                                                                    | 23 4:01:17 PM | cuwprint02\FIND-ME-BW | Test Document.docx | 1     | \$0.04 | Held in a queue |

8. Locate the nearest printer on campus. Swipe your Falcon One card or enter your Single Sign-On credentials to log in. Select the desired files and then select *Print*.